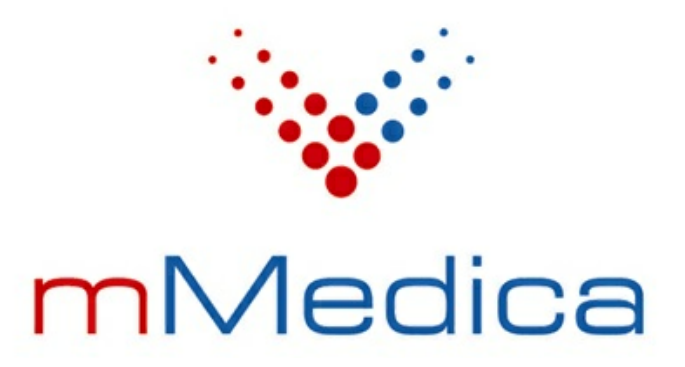

# Moduł eKopia w Chmurze Asseco

Instrukcja użytkownika

Wersja 8.0.0

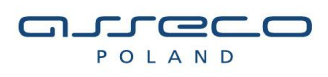

07.02.2022

# Spis treści

| Rozo | dzi | ał 1 🛛   | Minimalne wymagania środowiska pracy aplikacji | 2  |
|------|-----|----------|------------------------------------------------|----|
| Rozo | dzi | ał 2     | Rozpoczęcie pracy z modułem                    | 3  |
|      | 2.1 | Instalad | cja aplikacji eKopia w Chmurze                 | 3  |
|      | 2.2 | Zaczyta  | nie licencji do programu mMedica               | 7  |
|      |     | 2.2.1    | Dostęp do danych po wygaśnięciu licencji       | 8  |
|      | 2.3 | Rejestra | acja konta                                     | 9  |
|      | 2.4 | Aktywa   | cja eKopii dla istniejącego konta              | 10 |
| Rozo | dzi | ał 3 🛛   | Konfiguracja aplikacji eKopia                  | 13 |
|      | 3.1 | Definio  | wanie backupu                                  | 13 |
|      |     | 3.1.1    | Backup na żądanie                              | 15 |
|      |     | 3.1.2    | Backup według harmonogramu                     | 15 |
|      |     | 3.1.3    | Szczegóły backupu                              | 17 |
|      | 3.2 | Definio  | wanie proxy                                    | 18 |
|      | 3.3 | Ustawie  | enia wydajności                                | 19 |
| Rozo | dzi | ał 4     | Korzystanie z aplikacji eKopia w Chmurze       | 21 |
|      | 4.1 | Przywra  | acanie plików kopii                            | 22 |
|      | 4.2 | Usuwar   | nie plików kopii                               | 25 |
|      | 4.3 | Informa  | acje o koncie                                  | 27 |
|      | 4.4 | Logi     |                                                | 28 |

## Wstęp

Moduł eKopia w Chmurze Asseco to system automatycznego tworzenia kopii zapasowych na serwerach Asseco, który zabezpiecza przed niekontrolowaną utratą danych nawet w tak ekstremalnych sytuacjach jak pożar, powódź, kradzież czy całkowite zniszczenie komputera.

#### Czym jest backup danych?

Backup pozwala na regularne tworzenie kopii zapasowej cennych danych, zgodnie z założonym harmonogramem.

W Asseco Cloud Backup każdy plik przed wysyłką jest dzielony na części, następnie każdy fragment jest osobno kompresowany oraz szyfrowany za pomocą klucza AES-256, który <u>zna tylko użytkownik aplikacji.</u> Podczas wysyłki danych połączenie jest zabezpieczone bezpiecznym protokołem szyfrującym transmisję danych SSL, wykorzystywanym między innymi przez instytucje finansowe w bankowości elektronicznej. Dane przechowywane są w bezpieczny sposób na serwerach w Centrum Przetwarzania Danych Asseco Poland S.A. na terenie Polski.

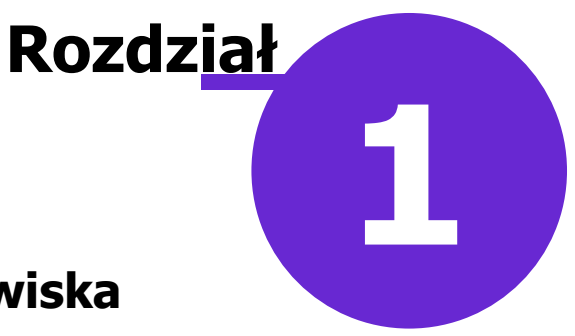

### Minimalne wymagania środowiska pracy aplikacji

Poprawne funkcjonowanie modułu eKopia w Chmurze Asseco wymaga od użytkownika posiadania sprzętu, oprogramowania systemowego i narzędziowego wyspecyfikowanego poniżej:

- 1. Komputer PC o konfiguracji: 1 CPU, 512 MB RAM, HDD 100 MB.
- 2. Oprogramowania systemowe w postaci systemu operacyjnego platformy Microsoft Windows: Windows7 lub nowszy.
- 3. Oprogramowanie: Microsoft Visual C++ Redistributable.
- 4. Dostęp do sieci Internet o przepustowości minimum 512 kBit/s.

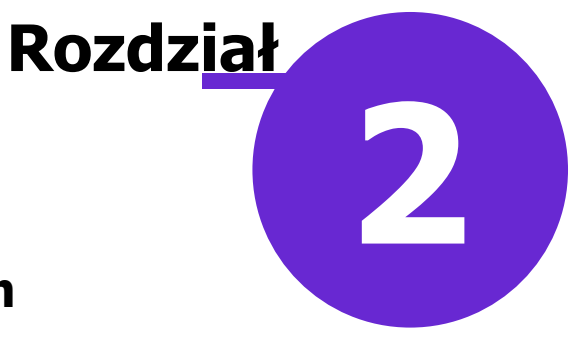

### Rozpoczęcie pracy z modułem

Aby rozpocząć pracę z modułem eKopia w Chmurze Asseco należy:

- Dokonać zakupu modułu na stronie Centrum Zarządzania Licencjami.
- Zainstalować aplikację eKopia w Chmurze Asseco.
- Pobrać nowy klucz licencyjny i <u>wczytać</u> go do programu mMedica w Zarządzanie > Operacje techniczne > Aktywacja systemu mMedica.
- Zarejestrować konto na serwerach eKopii w Chmurze.

#### 2.1 Instalacja aplikacji eKopia w Chmurze

Pierwszym etapem, koniecznym do skorzystania z usługi składowania danych w chmurze, jest instalacja modułu eKopii <u>na komputerze gdzie będą gromadzone archiwa.</u>

Do instalacji modułu eKopia w Chmurze przeznaczony jest odrębny plik instalacyjny, który należy pobrać ze strony <u>Centrum Zarządzania Licencjami mMedica</u>. Po zalogowaniu do sklepu należy przejść do zakładki mMedica > Pobierz aplikacje i z sekcji "eKopia w Chmurze Asseco..." pobrać plik instalatora za pomocą przycisku Instalator eKopia 3.7.22

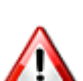

Aplikację eKopia w Chmurze Asseco należy zainstalować na tym komputerze, na którym będą gromadzone archiwa, przesyłane następnie do chmury.

Czynności jakie należy wykonać, aby zainstalować program na wybranym stanowisku:

1. Otworzyć plik **eKopiawChmurze(...).exe** pobrany ze strony Centrum Zarządzania Licencjami mMedica. W oknie *eKopia w Chmurze Installer* są wymienione komponenty, wymagane do prawidłowej instalacji aplikacji. W przypadku braku jednego z komponentów, instalator automatycznie pobierze wymagane dodatkowe oprogramowanie i dokona jego instalacji.

#### Rozpoczęcie pracy z modułem

| 20                        | eKopia w Chmurze Installer 🛛 🗕 🗖 🗙                                                                                               |
|---------------------------|----------------------------------------------------------------------------------------------------|
|                           | Aby zainstalować eKopia w Chmurze niezbędna jest instalacja<br>komponentów:                                                      |
| ASSECO<br>eKopia w Chmure | Visual Studio 2010 C++ Redistributable (x64) (Installed)<br>Microsoft .NET Framework 3.5 SP1 (Installed)<br>✓ eKopiawChmurze.msi |
| Windows 8.1 (x64)         | Instaluj Zamknij                                                                                                    |

Aby rozpocząć instalację należy wybrać przycisk Instaluj.

2. Zostanie wyświetlony formularz powitalny. W celu kontynuacji instalacji należy wybrać przycisk **Dalej.** 

| 1                             | Instalator produktu eKopia w Chmurze 🛛 – 🗖 🗙                                                                                                    |
|-------------------------------|----------------------------------------------------------------------------------------------------|
| ASSECO ()<br>eKopia w Chmurze | Kreator instalacji produktu eKopia w<br>Chmurze — Zapraszamy!                                                                                                    |
|                               | Kreator instalacji zainstaluje produkt eKopia w Chmurze na<br>tym komputerze. Kliknij przycisk Dalej, aby kontynuować, lub<br>Anuluj, aby zakończyć pracę Kreatora instalacji. |
| 2                             |                                                                                                    |
|                               | Wstecz Dalej Anuluj                                                                                                    |

3. Kolejnym krokiem jest uważne zapoznanie się z treścią licencji.

| <b>i</b>       | Instalator produktu eKopia w Chmurze 🛛 🗖                                                                                                    | ×               |
|----------------|----------------------------------------------------------------------------------------------------|-----------------|
| Umowa<br>Zapoz | a licencyjna<br>naj sie z umową licencyjną ASSE<br>eKopia w C                                                                                                    | CO ()<br>hmurze |
| Regu           | lamin Usługi                                                                                                    | ^               |
| Regu           | lamin Świadczenia Usługi eKopia w Chmurze                                                                                                    | 11              |
| I. Pos         | tanowienia ogólne                                                                                                    |                 |
| 1,             | ) Niniejszy regulamin (dalej "Regulamin") określa rodzaje,<br>zakres oraz warunki świadczenia usługi archiwizacji danych<br>online, świadczonej przez Dostawcę na rzecz<br>Licencjobiorców drogą elektroniczną, polegającej na | ~               |
| ✓ Akce         | eptuję warunki Umowy licencyjnej                                                                                                    |                 |
|                | D <u>r</u> ukuj <u>W</u> stecz <u>D</u> alej Anu                                                                                                    | lluj            |

Po przeczytaniu umowy licencyjnej należy zaznaczyć pole "Akceptuję warunki Umowy licencyjnej" i wybrać przycisk **Dalej**.

4. W kolejnym oknie instalator poinformuje użytkownika o możliwości rozpoczęcia instalacji. Wybranie przycisku **Zainstaluj** rozpocznie proces instalacji aplikacji eKopia w Chmurze Asseco.

| 謬                      | Instalator produktu eKopia w Chmurze                                                                                                    | - 🗆 🗙                          |
|------------------------|----------------------------------------------------------------------------------------------------|--------------------------------|
| еКор                   | ia w Chmurze gotowy do instalacji                                                                                                    | ASSECO ()<br>eKopia w Chmurze  |
| Klikr<br>lub ;<br>krea | iij przycisk Zainstaluj, aby rozpocząć instalację. Kliknij przycisk Wstecz<br>zmienić dowolne ustawienia instalacji. Kliknij przycisk Anuluj, aby zakoń<br>itora. | , aby przejrzeć<br>iczyć pracę |
|                        |                                                                                                    |                                |
|                        | <u>W</u> stecz <u>Zainstaluj</u>                                                                                                    | Anuluj                         |

5. Po zakończeniu instalacji, zostanie wyświetlony poniższy komunikat. Wybranie przycisku **Zakończ** zamknie okno instalatora.

#### Rozpoczęcie pracy z modułem

| <b>1</b>                   | Instalator produktu eKopia w Chmurze 🛛 – 🗖 🗙                          |
|----------------------------|-----------------------------------------------------------------------|
| ASSECO<br>eKopia w Chmurze | Kreator instalacji produktu eKopia w<br>Chmurze ukończył pracę        |
|                            | Kliknij przycisk Zakończ, aby zakończyć pracę Kreatora<br>instalacji. |
|                            |                                                                       |
|                            |                                                                       |
|                            | Wstecz Zakończ Anuluj                                                 |
|                            | ASSECO                                                                |

Na pulpicie komputera zostanie umieszczona ikona eKopia w Chmurze, służąca do uruchamiania aplikacji.

#### 2.2 Zaczytanie licencji do programu mMedica

Kolejnym etapem, po zakupieniu licencji w sklepie mMedica i zainstalowaniu aplikacji eKopia, jest zaczytanie klucza aktywacyjnego do programu mMedica. W tym celu należy przejść do ścieżki: Zarządzanie > Operacje techniczne > Aktywacja systemu mMedica i w oknie *Aktywacja* wprowadzić nowy klucz licencyjny.

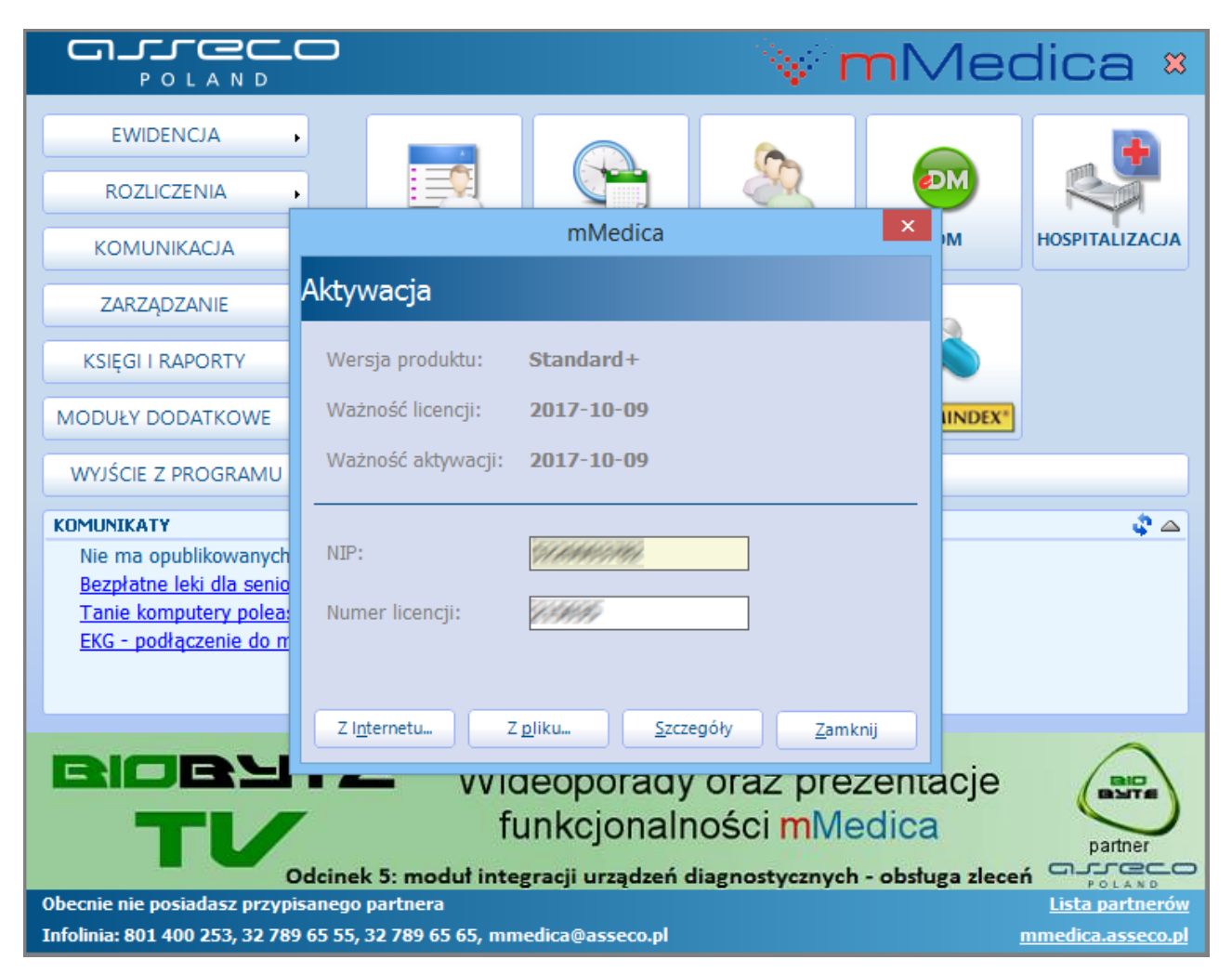

W aplikacji mMedica istnieje możliwość wczytania klucza aktywacyjnego na dwa sposoby:

 Ze strony Centrum Zarządzania Licencjami mMedica należy pobrać klucz licencyjny w postaci pliku i zapisać go na dysku komputera. W aplikacji mMedica przejść do ww. ścieżki, wybrać przycisk
 Z plikum i wekazać zapisany wcześniej plik z kluczem licencyjnym

i wskazać zapisany wcześniej plik z kluczem licencyjnym.

2. Nie pobierać pliku z kluczem licencyjnym. W aplikacji mMedica przejść do ww. ścieżki i w polu "Numer

**licencji**" wpisać nowy numer licencji, następnie wybrać przycisk Zinternetu... Na podstawie poprawnie wprowadzonych danych i dzięki połączeniu z Internetem, aplikacja sama pobierze i wczyta klucz licencyjny.

Poprawne zaczytanie licencji zostanie potwierdzone poniższym komunikatem:

#### Rozpoczęcie pracy z modułem

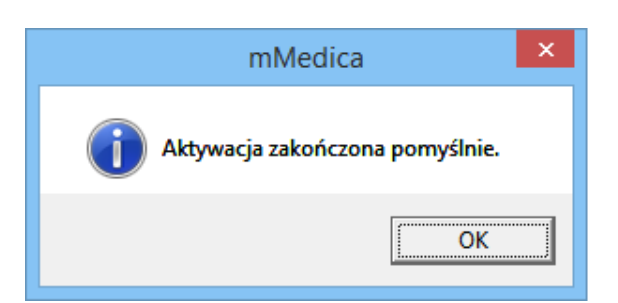

W przypadku braku <u>zainstalowania</u> eKopii w Chmurze Asseco, podczas zaczytywania klucza licencyjnego zostanie wyświetlony poniższy komunikat:

| mMedica                                                                                                    | ×                          |   |
|----------------------------------------------------------------------------------------------------|----------------------------|---|
| Aktywacja                                                                                                    |                            |   |
| UWAGA                                                                                                    |                            | × |
| Zaczytywany klucz licencyjny zawiera aktywację modułu "eKop<br>chmurze". W celu zapewnienia poprawnego działania modułu<br>o ponowne zaczytanie licencji na stanowisku, na którym zainst<br>jest klient aplikacji "eKopia w chmurze" | ia w<br>prosimy<br>alowany |   |
|                                                                                                    | ОК                         |   |
| Z I <u>n</u> ternetu Z <u>p</u> liku <u>S</u> zczegóły <u>Z</u> amkr                                                                                                    | ij                         |   |

#### 2.2.1 Dostęp do danych po wygaśnięciu licencji

Zgodnie z zasadami licencjonowania produktów mMedica, licencja na moduł dodatkowy eKopia w Chmurze Asseco udzielana jest na 1 rok lub do końca okresu obowiązywania licencji programów podstawowych, do których moduł jest dokupowany.

Po wygaśnięciu licencji na moduł eKopia w Chmurze Asseco kwestia dostępu do danych znajdujących się w chmurze, realizowana jest w następujący sposób:

- **Przez 30 dni od wygaśnięcia licencji**, użytkownik ma dostęp do danych z możliwością pobrania ich z serwera. <u>Nie ma możliwości zamieszczania nowych plików w chmurze.</u>
- **Przez kolejne 30 dni** (31-60 dzień po wygaśnięciu licencji), konto przechodzi w stan całkowitej blokady, użytkownikowi zostaje odebrana możliwość logowania do konta. W tym okresie przywrócenie konta jest możliwe jedynie w trybie serwisowym. Jest to ostatni moment na przywrócenie konta bez utraty danych, gdyż po upłynięciu tego czasu konto jest usuwane.

#### 2.3 Rejestracja konta

1

Po zaczytaniu klucza licencyjnego zostanie otwarte okno rejestracji, w którym należy zdefiniować hasło oraz klucz szyfrujący. Hasło oraz klucz do aplikacji eKopia w Chmurze muszą składać się z co najmniej 6 znaków. Hasło i klucz szyfrujący mogą być różne - w celach prezentacji zostały podane jako identyczne.

Login użytkownika tworzony jest automatycznie i jest nim numer instalacji NFZ podmiotu leczniczego zarejestrowanego w Centrum Zarządzania Licencjami mMedica.

Obowiązkiem użytkownika jest odpowiednie zabezpieczenie hasła oraz klucza szyfrującego! Utrata wspomnianych danych służących do autoryzacji, uniemożliwia dostęp do plików zapisanych na serwerze.

Administratorzy systemu eKopia nie mają możliwości restartu haseł oraz kluczy użytkowników, co jest równe utraceniu danych oraz dostępu do Chmury.

| 🛋 eKopia v                                                                                                    | w Chmurze                                                                                                    | ×                                       |
|----------------------------------------------------------------------------------------------------|----------------------------------------------------------------------------------------------------|-----------------------------------------|
| ASSECO<br>eKopia w Chmurze                                                                                                    |                                                                                                    |                                         |
| Witamy w Asseco Cloud Backup!Operation of the system of the system of | Informacje o k<br>Twój login:<br>Licencja ważna do:<br>Wybierz hasło dla usługi backu<br>Hasło:<br>Powtórz hasło:<br>Wybierz klucz szyfrujący<br>Klucz szyfrujący:<br>Powtórz klucz szyfrujący: | oncie:<br>2017-10-09<br>up-u<br>••••••• |
|                                                                                                    |                                                                                                    | Stwórz 📏                                |
| Po zdefiniowaniu hasła i klucza szyfrującego należy v<br>konta zostanie potwierdzone poniższym komunikatem                                                                                                    | wybrać przycisk                                                                                                    | >. Poprawne utworzen                    |

|                              | eKopia w Chmurze                                                                                                    | x |
|------------------------------|----------------------------------------------------------------------------------------------------|---|
| ASSECO R<br>eKopia w Chmurze |                                                                                                    |   |
|                              | Gratulacje! Konto zostało poprawnie utworzone.                                                                                                    |   |
|                              | Pamiętaj aby zachować dane do swojego konta. Usługa gwarantuje<br>najwyższy poziom bezpieczeństwa, dlatego w przypadku ich utraty,<br>odzyskanie zarchiwizowanych danych nie będzie możliwe. |   |
|                              | Zapisz dane do konta                                                                                                    |   |
|                              | Zakończ                                                                                                    | > |

Dane do konta (tj. login, hasło, klucz) można zapisać na dysku komputera w postaci pliku .PDF za pomocą

przycisku Zapisz dane do konta . Należy pamiętać o odpowiednim zabezpieczeniu tego pliku tak, aby osoby niepowołane nie miały do niego dostępu.

Przycisk Zakończ > zamyka okno rejestracji.

#### 2.4 Aktywacja eKopii dla istniejącego konta

Zdarza się, że na skutek awarii stanowiska pracy użytkownik zmuszony jest do reinstalacji systemu operacyjnego. Jeśli użytkownik posiada już zarejestrowane konto w systemie eKopia i chce je reaktywować, musi wykonać następujące czynności:

- 1. Zainstalować aplikację eKopia w Chmurze.
- 2. Uruchomić aplikację eKopia w Chmurze poprzez otwarcie skrótu, znajdującego się na pulpicie. Aplikacja jest również uruchamiana automatycznie po zaczytaniu licencji do programu mMedica.
- 3. Uruchomienie aplikacji wywoła okno, w którym należy wpisać dane, znajdujące się w dokumencie PDF utworzonym w momencie <u>rejestracji</u> konta w systemie eKopia.

| <b>_</b>                      | eKopia w Chmurze - logowanie | × |
|-------------------------------|------------------------------|---|
| ASSECO ()<br>eKopia w Chmurze |                              |   |
| Użytkownik<br>Hasło           | Ustawienia proxy             |   |
|                               | Zaloguj                      |   |

4. Wprowadzenie niepoprawnych danych wyświetli komunikat o niepoprawności danych logowania:

| <b>\$</b>        | eKopia w Chmurze - logow         | vanie            | × |
|------------------|----------------------------------|------------------|---|
| ASSECO           |                                  |                  |   |
| eKopia w Chmurze |                                  |                  |   |
|                  | Niewłaściwe hasło lub nazwa użyt | kownika.         |   |
| Użytkownik       | BIHHIS MITHING MIHRI KINA        |                  |   |
| Hasło            | ****                             | Ustawienia proxy |   |
|                  |                                  |                  |   |
|                  |                                  |                  |   |
|                  |                                  | Zaloguj          |   |

5. Wprowadzenie prawidłowych danych (użytkownika i hasła) wywołuje kolejne okno, w którym konieczne jest podanie klucza szyfrującego:

| ▲                            | eKopia w Chmurze - potwierdź klucz szyfrujący pliki ×                        |
|------------------------------|------------------------------------------------------------------------------|
| ASSECO (<br>eKopia w Chmurze |                                                                              |
| Wprowadź kl                  | ucz szyfrujący                                                               |
|                              | Klucz szyfrujący                                                             |
|                              | Zapomniałeś klucza szyfrującego? Skontaktuj się ze swoim<br>dostawcą usługi. |
|                              | OK > Anuluj >                                                                |

6. Wprowadzenie niepoprawnego klucza zostanie zasygnalizowane stosownym komunikatem:

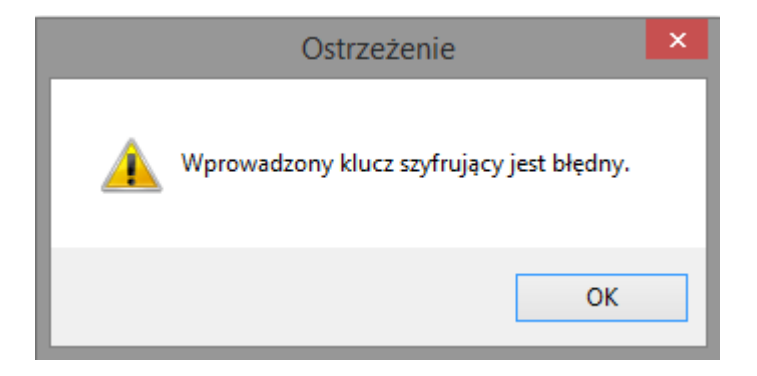

7. Wprowadzenie poprawnego klucza szyfrującego aktywuje aplikację eKopia w Chmurze, umożliwiając pracę.

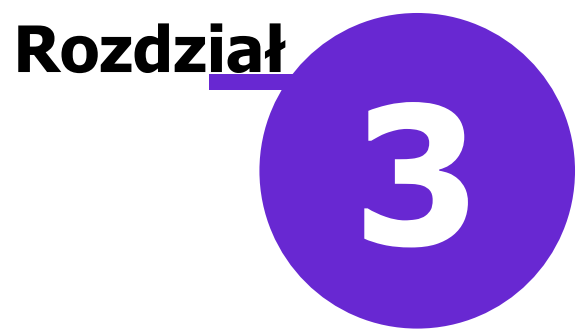

### Konfiguracja aplikacji eKopia

Po zakończeniu rejestracji, aplikacja uruchomia się automatycznie, dzięki czemu można niezwłocznie rozpocząć konfigurację usługi eKopia w Chmurze.

#### 3.1 Definiowanie backupu

Pierwsze użycie aplikacji należy rozpocząć od zdefiniowania wszystkich szczegółów dotyczących backupu. Służy do tego opcja **Backup**, znajdująca się w głównym oknie aplikacji.

|                                                                                    | eKopia w Chmurz                                     | .e      |   | × |
|------------------------------------------------------------------------------------|-----------------------------------------------------|---------|---|---|
|                                                                                    |                                                     |         |   | ~ |
| eKopia w Chmurze                                                                   |                                                     | $\odot$ |   |   |
|                                                                                    |                                                     | Backup  |   |   |
| Wykonaj teraz >                                                                    | 11:26 2016-10-06                                    | Backup  | Ê |   |
| Wykonaj teraz ><br>Ostatni backup wykonany:<br>Następny backup:                    | 11:26 2016-10-06<br>13:26 2016-10-06                | Backup  | Ê |   |
| Wykonaj teraz ><br>Ostatni backup wykonany:<br>Następny backup:<br>Status backupu: | 11:26 2016-10-06<br>13:26 2016-10-06<br>Ostrzeżenie | Backup  |   |   |

Po jej wybraniu zostanie otwarte okno, w którym można edytować i definiować najważniejsze parametry dotyczące backupu, takie jak:

- Źródło backupu czyli pliki, które zostaną zapisane w chmurze.
- Harmonogram backupu częstotliwość zapisywania plików w chmurze.

| Informacje podstawowe >                                                                                                    |                                                                                                    | – Jaką kopię chcesz wykonać? |                                                                  |                                                      | Back                  |
|----------------------------------------------------------------------------------------------------|----------------------------------------------------------------------------------------------------|------------------------------|------------------------------------------------------------------|------------------------------------------------------|-----------------------|
|                                                                                                    | Name                                                                                                    | Dane lokalne  Size           | Type<br>Folder plików<br>Folder plików                           | Harmonogram                                          | 3                     |
| <ul> <li>Portensional constraints</li> <li>Portensional constraints</li> <li>Portensional constraints</li> <li>Praca dokumenty</li> <li>Prezentacje szkolenia partne</li> </ul> | CPUID  CPUID  Lintel  Linternet Explorer  CLinternet Explorer  CLintern |                              | Folder plików<br>Folder plików<br>Folder plików<br>Folder plików | Co:     Codziennie o:                                | 2 godziny<br>11:53:33 |
|                                                                                                    | Microsoft Office     Microsoft Office     Microsoft Office 15     Microsoft Silverlight     Microsoft Silverlight                                                                                                    |                              | Folder plików<br>Folder plików<br>Folder plików                  | <ul> <li>Co tydzień:</li> <li>o godzinie:</li> </ul> | 11:53:33              |
| Vybrana ścieżka     C:Windows     C:Wisers     C:Users     C:Users                                                                                                    | esktop\Kopia mMedica\<br>1<br>esktop\Rachunki_szahlopy_ewu(s)                                                                                                    |                              | >                                                                | C Zdefiniowany                                       | Edytuj plan           |

Aby zdefiniować odpowiednie pliki, które mają być backupowane, należy wykonać poniższe czynności (kolejne kroki zostały oznaczone na powyższym zrzucie ekranu):

- 1. Usunąć domyślną ścieżkę C:\\Windows, poprzez wybranie przycisku 🤤.
- 2. Korzystając z drzewa folderów znaleźć i zaznaczyć Medica, jako folder do archiwizacji. Nowa ścieżka do pliku zostanie wyświetlona w oknie poniżej (1). Pod oknem z wybranymi ścieżkami do plików znajduje się pasek, obrazujący zajętość miejsca dostępnego na przestrzeni dyskowej użytkownika na serwerze eKopia w Chmurze. W trakcie zaznaczania folderów do backupowania, dostępność zajętego miejsca będzie aktualizowana i wyświetlana na pasku:

#### 5,54 GB (55%)

4,46 GB (45%)

3. W sekcji "Harmonogram" (znajdującej się po prawej stronie ekranu) zdefiniować częstotliwość wykonywania kopii. Domyślnie zaznaczona jest opcja wykonywania backupu co 2 godziny. Aby zmienić tą częstotliwość wystarczy zaznaczyć jedną z dostępnych opcji: <u>na żądanie</u>, codziennie o, co tydzień, <u>zdefiniowany.</u>

Po zdefiniowaniu wszystkich parametrów, należy zapisać zmiany przyciskiem Zapisz

#### 3.1.1 Backup na żądanie

Jeśli podczas definiowania harmonogramu backupu zostanie wybrana opcja **"Na żądanie"**, to kopia zapasowa będzie przesyłana na serwery tylko po kliknięciu w przycisk Wykonaj teraz >, znajdujący się w głównym oknie aplikacji.

| Image: Stress production of the stress production of the stress p | <b>b</b> ,                                                          | eKopia w Chmurz  | .e       |      | × |
|----------------------------------------------------------------------------------------------------|---------------------------------------------------------------------|------------------|----------|------|---|
| ASSECO   Kopia w Chmurze   Za mało miejsca by wykonać zadanie.   Wykonaj teraz   Ostatni backup wykonany:   08:02 2016-10-10   Następny backup:   10:02 2016-10-10   Status backupu:   Przestrzeń:                                                                                                    |                                                                     |                  |          |      | ~ |
| Sa mało miejsca by wykonać zadanie.   Wykonaj teraz   Ostatni backup wykonany:   08:02 2016-10-10   Następny backup:   10:02 2016-10-10   Status backupu:   Przestrzeń:     Backup     Backup                                                                                                    | ASSECO<br>eKopia w Chmurze                                          |                  | 6        |      |   |
| Ostatni backup wykonany:       08:02 2016-10-10         Następny backup:       10:02 2016-10-10         Status backupu:       Poprawny <i>i</i> Przestrzeń:       Przywróć                                                                                                    | <ul> <li>Za mało miejsca by wykon</li> <li>Wykonaj teraz</li> </ul> | ać zadanie.      | Backup   |      |   |
| Następny backup:10:02 2016-10-10Status backupu:Poprawny iPrzestrzeń:Przywróć                                                                                                    | Ostatni backup wykonany:                                            | 08:02 2016-10-10 | $\sim$   | Ê    |   |
| Status backupu: Poprawny <u>i</u> Przywróć Logi                                                                                                    | Następny backup:                                                    | 10:02 2016-10-10 |          |      |   |
| Przestrzeń: P12ywroc Logi                                                                                                    | Status backupu:                                                     | Poprawny 🤳       | Drawróć  | Logi |   |
|                                                                                                    | Przestrzeń:                                                         |                  | PIZywroc | Logi |   |

#### 3.1.2 Backup według harmonogramu

Jeśli podczas definiowania harmonogramu backupu zostanie wybrana opcja **"Zdefiniowany",** to kopia zapasowa będzie przesyłana na serwery zgodnie z harmonogramem zdefiniowanym przez użytkownika. W celu szczegółowego zaplanowania harmonogramu backupu, należy kliknąć w opcję **"Edytuj plan".** 

| Harmonogram     |                |
|-----------------|----------------|
| 🔿 Na żądanie    |                |
| ○ Co:           | 2 godziny 🗸 🗸  |
| O Codziennie o: | 09:40:31       |
| 🔘 Co tydzień:   | Ý              |
| o godzinie:     | 09:40:31       |
| Zdefiniowany    |                |
|                 | Edytuj plan >> |

W nowo otwartym oknie *Konfiguracja harmonogramu* definiuje się częstotliwość wykonywania backupu. Możliwe opcje do wyboru:

- Jednorazowy backup zostanie wykonany 1 raz, w terminie i godzinie wskazanej przez użytkownika.
- Codzienny backup będzie wykonywany codziennie o wskazanej godzinie.
- **Tygodniowy** backup będzie wykonywany co tydzień w konkretnych dniach tygodnia, zaznaczonych

przez użytkownika.

• Miesięczny - backup będzie wykonywany raz w miesiącu o wskazanej godzinie. Użytkownik ma możliwość określenia, w którym tygodniu miesiąca i w którym dniu tygodnia taki backup ma być wykonywany (np. w drugim tygodniu miesiąca, w poniedziałek o godzinie 11:00).

|                 | eKopia w Chmurze - konfiguracja harmor                                                                                         | nogramu – 🗆 🗙    |
|-----------------|----------------------------------------------------------------------------------------------------|------------------|
| ASS<br>eKopia w | SSECO ()<br>w Chmurze                                                                                                    |                  |
|                 |                                                                                                    |                  |
|                 | Codzienny Tygodnio                                                                                                    | owy > Miesięczny |
|                 | <ul> <li>✓ Poniedziałek</li> <li>✓ Wtorek</li> <li>✓ Środa</li> <li>✓ Piątek</li> <li>✓ Sobota</li> <li>✓ Niedziela</li> </ul> | Czwartek         |
|                 | Godzina 10:45:00 🚔                                                                                                    |                  |
|                 |                                                                                                    |                  |
|                 | Zapis                                                                                                    | z 🗲 Anuluj 🗲     |

#### 3.1.3 Szczegóły backupu

Status i postęp wykonywanej kopii można podejrzeć wybierając przycisk Pokaż szczegóły >, znajdujący się w głównym oknie aplikacji.

| <b>a</b> ,                                                        | eKopia w Chmurz                    | ze                     |      | × |
|-------------------------------------------------------------------|------------------------------------|------------------------|------|---|
|                                                                   |                                    |                        |      | ~ |
| ASSECO<br>eKopia w Chmurze                                        |                                    | Backup                 |      |   |
| Pokaż szczegóły ><br>Ostatni backup wykonany:<br>Następny backup: | 12:20 2016-10-10<br>Niezaplanowany | $\widehat{\mathbf{G}}$ | Ê,   |   |
| Status backupu:<br>Przestrzeń:                                    | Trwa wykonywanie 🤳                 | Przywróć               | Logi |   |
|                                                                   |                                    |                        |      |   |

Postęp wysyłania poszczególnych plików na serwer, jak i postęp całej operacji, obrazowany jest za pomocą graficznego paska postępu, gdzie stopień zaawansowania określany jest w procentach. Na średnią prędkość wykonywania backupu składa się prędkość kompresowania, szyfrowania i wysyłania plików. Prędkość wysyłania plików na serwer zależna jest od prędkości łącza internetowego oraz ilość rdzeni w użytkowanym komputerze.

|                                                                 | eKopia w Chmurze - status wykonywanej                                                                                                    | kopii                                                       |                                   |
|-----------------------------------------------------------------|----------------------------------------------------------------------------------------------------|-------------------------------------------------------------|-----------------------------------|
| ASSECO ()<br>pia w Chmurze                                      |                                                                                                    |                                                             |                                   |
| Wysyłanie plików                                                | Śrec                                                                                                    | dnia prędkość wykonywa                                      | ania backupu: 2,19 Mb/s           |
|                                                                 |                                                                                                    |                                                             |                                   |
|                                                                 | 76%                                                                                                    |                                                             |                                   |
|                                                                 |                                                                                                    |                                                             |                                   |
| Nazwa pliku                                                     |                                                                                                    | Wielkość                                                    | Postęp                            |
| Nazwa pliku<br>C:\Users\                                        | Desktop\Pobrane\office2007sp3-kb2526086-fullfile-pl-pl.exe                                                                                                    | Wielkość<br>347,46 MB                                       | Postęp<br>3%                      |
| Nazwa pliku<br>C:\Users'<br>C:\Users'                           | Desktop\Pobrane\office2007sp3-kb2526086-fullfile-pl-pl.exe<br>Desktop\Kopia mMedica\2016-09-13-1414-POZ(b).zip                                                                                         | Wielkość<br>347,46 MB<br>133,11 MB                          | Postęp<br>3%<br>52%               |
| Nazwa pliku<br>C:\Users<br>C:\Users'<br>C:\Users'               | Desktop\Pobrane\office2007sp3-kb2526086-fullfile-pl-pl.exe<br>\Desktop\Kopia mMedica\2016-09-13-1414-POZ(b).zip<br>Desktop\Pobrane\dotnetfx35.exe                                                      | Wielkość<br>347,46 MB<br>133,11 MB<br>231,5 MB              | Postęp<br>3%<br>52%<br>42%        |
| Nazwa pliku<br>C:\Users'<br>C:\Users'<br>C:\Users'<br>C:\Users' | Desktop\Pobrane\office2007sp3-kb2526086-fullfile-pl-pl.exe<br>\Desktop\Kopia mMedica\2016-09-13-1414-POZ(b).zip<br>Desktop\Pobrane\dotnetfx35.exe<br>\Desktop\Kopia mMedica\2016-10-06-0830-POZ(b).zip | Wielkość<br>347,46 MB<br>133,11 MB<br>231,5 MB<br>133,62 MB | Postęp<br>3%<br>52%<br>42%<br>26% |
| Nazwa pliku<br>C:\Users'<br>C:\Users'<br>C:\Users'<br>C:\Users\ | Desktop\Pobrane\office2007sp3-kb2526086-fullfile-pl-pl.exe<br>\Desktop\Kopia mMedica\2016-09-13-1414-POZ(b).zip<br>Desktop\Pobrane\dotnetfx35.exe<br>\Desktop\Kopia mMedica\2016-10-06-0830-POZ(b).zip | Wielkość<br>347,46 MB<br>133,11 MB<br>231,5 MB<br>133,62 MB | Postęp<br>3%<br>52%<br>42%<br>26% |

.

ASSECO

Przerwij W każdym momencie można przerwać proces przesyłania plików przyciskiem wyświetli wtedy okno z podsumowaniem plików dotychczas wysłanych:

Aplikacja eKopia w Chmurze - status wykonywanej kopii

>

| exopia w Chindree                                                                                                    |  |
|----------------------------------------------------------------------------------------------------|--|
| Wykonywanie kopii zostało przerwane przez użytkownika.Projekt składał się z 755 plików. Wykryto zmiany w 727 plikach, wysłano<br>1,78 GB. |  |

| Nazwa pliku                                                  | Wie   | lkość Postęp |               |
|--------------------------------------------------------------|-------|--------------|---------------|
|                                                              |       |              |               |
|                                                              |       | Ukry         | i <b>&gt;</b> |
| Aby powrócić do głównego okna aplikacji należy kliknąć w prz | Ukryj | >            |               |

#### 3.2 **Definiowanie proxy**

Opcja ta dotyczy jedynie użytkowników, którzy wykorzystują serwer pośredniczący do łączenia się z Internetem (tzw. serwer proxy). Aby usługa działała w tym przypadku prawidłowo, należy zdefiniować w aplikacji serwer proxy, z którego się korzysta. W celu uzyskania danych serwera proxy (adres IP hosta oraz port komunikacji) należy skontaktować się administratorem lokalnej sieci komputerowej.

W celu zdefiniowania serwera proxy prawym należy rozwinąć menu 🚬, znajdujące się w prawym górnym rogu aplikacji i wybrać opcję "Ustawienia".

|                                                                                                    | eKopia w Chmurze                                        |               |      | ×                                                               |                   |
|----------------------------------------------------------------------------------------------------|---------------------------------------------------------|---------------|------|-----------------------------------------------------------------|-------------------|
| ASSECO<br>eKopia w Chmurze<br>Za mało miejsca by wykonać zadar                                                                                                 | ie.                                                     | <b>Backup</b> |      | <ul> <li>Informac</li> <li>Ustawien</li> <li>Camknij</li> </ul> | ie o koncie<br>ia |
| Wykonaj teraz       >         Ostatni backup wykonany:       0         Następny backup:       11         Status backupu:       11         Przestrzeń:       11 | 8:02 2016-10-10<br>0:02 2016-10-10<br>Poprawny <u>i</u> | Przywróć      | Logi |                                                                 |                   |

W nowo otwartym oknie należy wpisać adres proxy. Po wprowadzeniu odpowiednich danych oraz ich zatwierdzeniu, usługa będzie działać prawidłowo.

| 🛳 🦳 eKopia w Chi              | murze - ustawienia                     | proxy – 🗆 🗙           |
|-------------------------------|----------------------------------------|-----------------------|
| ASSECO ()<br>eKopia w Chmurze |                                        |                       |
| Ustawienia                    | proxy                                  |                       |
|                               | Host<br>255.0.0.0<br>Włącz autoryzację | Port<br>8080<br>proxy |
|                               | ок                                     | > Anuluj >            |

### 3.3 Ustawienia wydajności

Aplikacja eKopia w Chmurze posiada dodatkową warstwę ustawień. Z uwagi na to, iż program pracuje w tle, konfiguracji tych ustawień można dokonać przed rozpoczęciem jego pracy. Z chwilą jego uruchomienia edycja ta będzie niemożliwa.

Aby uruchomić omawianą konfigurację, należy w zasobniku systemowym odszukać ikonkę (niebieska kłódka na białym tle). Po kliknięciu w nią prawym przyciskiem myszy wyświetli się menu kontekstowe programu, z którego należy wybrać pozycję "Ustawienia".

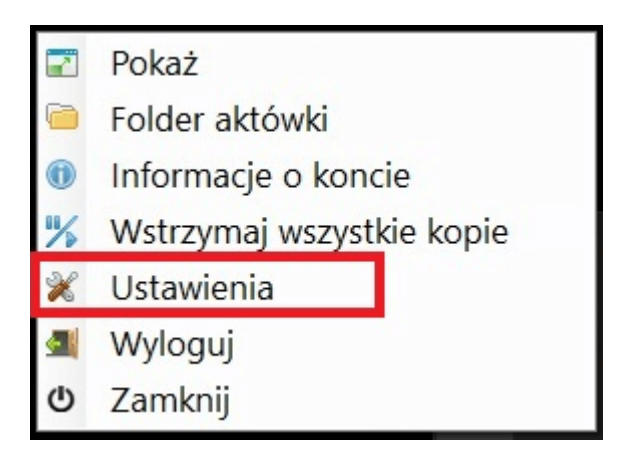

Otwarte zostanie okno konfiguracyjne z dostępną zakładką Wydajność.

| Limit przepustowośc | i                | Wyo | fajność         |                 |     |
|---------------------|------------------|-----|-----------------|-----------------|-----|
| Upload:             | 6 🖨 Mbit/s       | -   | Szybki komputer | <br>Szybki baci | kup |
| Download:           | 1 🗘 kbit/s       | 2   |                 |                 |     |
| Ograniczenia        |                  |     |                 |                 |     |
| U Wykonuj na niż    | szym priorytecie |     |                 |                 |     |
| Ogranicz zużyci     | e dysku          |     |                 |                 |     |
|                     |                  |     |                 |                 |     |

Aby zwiększyć szybkość transferu kopii zapasowej do chmury, należy odpowiednio zmienić limit przepustowości (**"Upload"**) na wartość większą (patrz przykład powyżej).

Można również, w zależności od zasobów komputera i czasu wykonywania kopii, wyłączyć parametr "**Wykonaj na niższym priorytecie**", zwłaszcza jeśli w tym samym czasie komputer nie wykonuje równolegle innych zadań.

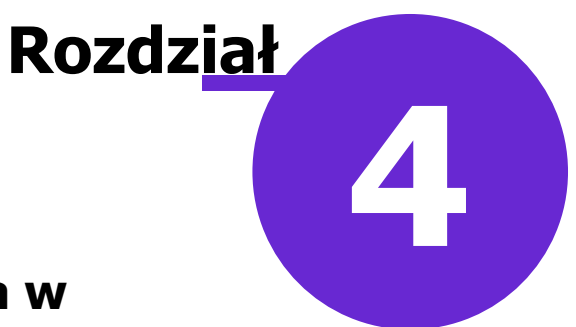

### Korzystanie z aplikacji eKopia w Chmurze

W głównym oknie aplikacji znajdują się najważniejsze funkcjonalności usługi, dostępne po kliknięciu w odpowiednią ikonę:

- <u>Backup</u> konfiguracja wszystkich szczegółów dotyczących backupu. Przy pierwszym użyciu aplikacji należy koniecznie skorzystać z tej opcji.
- **<u>Przywróć</u>** opcja przywracania i usuwania zbackupowanych plików, wybranych przez użytkownika.
- Logi dziennik działalności użytkownika na koncie eKopia w Chmurze.

Po rozwinięciu menu Znajdującego się w prawym górnym rogu aplikacji, użytkownik może uzyskać szczegółowe <u>informacje</u> o swoim koncie, dokonać ustawień <u>proxy</u> oraz zamknąć aplikację eKopia w Chmurze.

| 6                                                                                     | eKopia w Chmurz                                                                                                    | е                            |      | ×                    |                                              |
|---------------------------------------------------------------------------------------|----------------------------------------------------------------------------------------------------|------------------------------|------|----------------------|----------------------------------------------|
| ASSECO<br>EKopia w Chmurze<br>Za mało miejsca by w                                    | Ważne komunikaty dotyczące u<br>monit o ważności licencji, o bra<br>miejsca na koncie eKopii<br>U<br>wykonać zadanie. | usługi, np.<br>aku<br>Backup |      | マ<br>(1)<br>※<br>(1) | Informacje o koncie<br>Ustawienia<br>Zamknij |
| Wykonaj teraz > Ostatni backup wykonany: Następny backup: Status backupu: Przestrzeń: | 10:38 2016-10-10<br>12:38 2016-10-10<br>Poprawny <u>t</u>                                                             | Przywróć                     | Logi |                      |                                              |
| Graficzny podgląd zajętej p                                                           | rzestrzeni na koncie                                                                                                  |                              |      |                      |                                              |

Ponadto w głównym oknie aplikacji wyświetlane są informacje dotyczące backupów użytkownika:

- Kiedy został wykonany ostatni backup.
- Na kiedy jest zaplanowany kolejny (dotyczy opcji dla zdefiniowanego harmonogramu).
- Ile wolnej przestrzeni pozostało na koncie eKopia w Chmurze.
- Jaki jest status ostatniego backupu czy zakończył się poprawnie, czy pojawiły się jakieś problemy.
   Kliknięcie w ikonę *i* otwiera okno, prezentujące szczegóły ostatniego backupu:

| 🛋 eKopia w Chmurze - Log szczegóły 🚽 🗖 🗙                      |
|---------------------------------------------------------------|
| ASSECO<br>eKopia w Chmurze                                    |
| Wykonywanie kopii Backup zostało przerwane przez użytkownika. |
| llość plików: 130489                                          |
| llość zmienionych plików: 130489                              |
| Wielkość zmienionych plików: 18,09 GB                         |
| llość wysłanych plików: 222                                   |
| llość wysłanych danych: 2,3 KB                                |
| Błędy: 0                                                      |
| Ostrzeżenia: 0                                                |
| Zamknij 🗲                                                     |

#### 4.1 Przywracanie plików kopii

Opcja Przywróć znajdująca się w głównym oknie aplikacji, służy do przywracania na dysk komputera plików znajdujących się w chmurze.

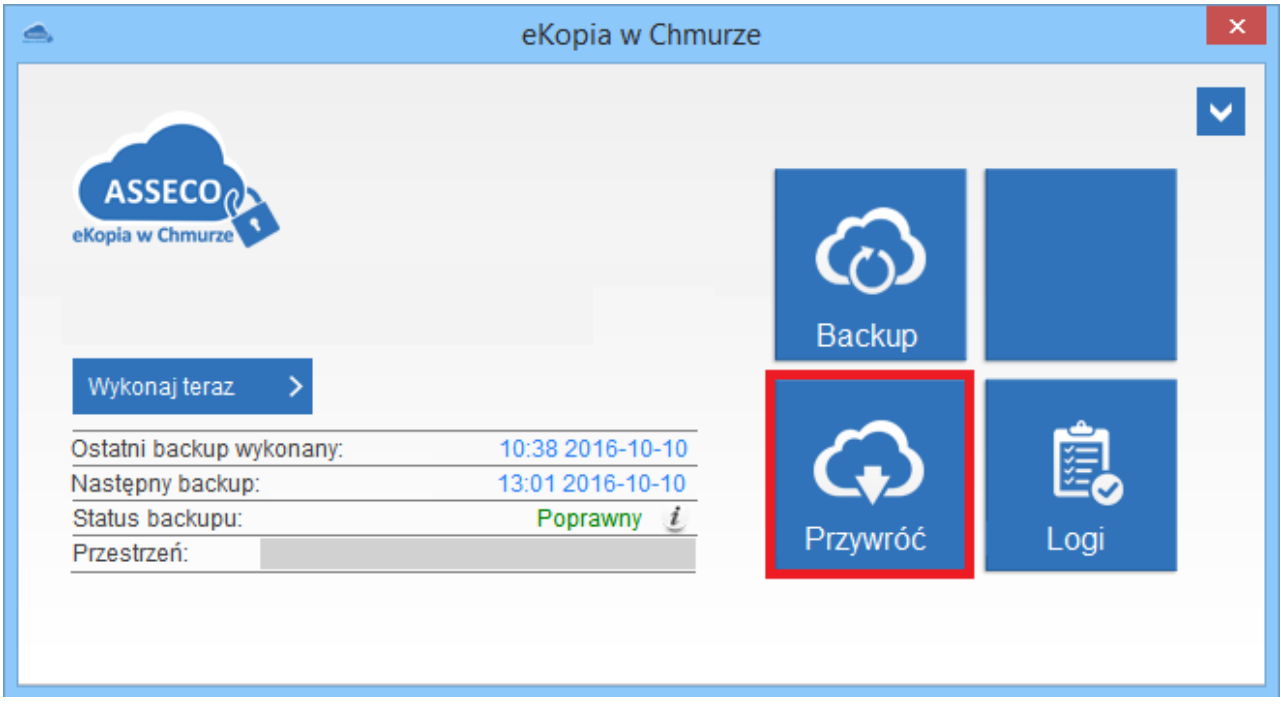

W nowo otwartym oknie wyświetlane są wszystkie pliki, które zostały zbackupowane w dniu bieżącym. Aby uzyskać dostęp do plików wysłanych do chmury w innym dniu/innej godzinie, należy rozwinąć listę w polu Odśwież >

"Wersja" i wybrać odpowiednią wartość, zatwierdzając zmiany przyciskiem

| <u></u>                    | eKopia w Chmurze    | - 🗆 🗙               |
|----------------------------|---------------------|---------------------|
| ASSECO<br>eKopia w Chmurze |                     | ₽ ¥                 |
| Komputer SYSTEM -          | Projekt Wszystkie   | Wersja 2016-10-10 - |
|                            |                     | 2016-10-10 10:39    |
|                            |                     | 2016-10-10 08:03    |
| 🗄 🗹 🚞 Windows              |                     | 2016-10-06 13:55    |
| Users                      |                     |                     |
|                            |                     |                     |
| Desktop                    |                     |                     |
| 🖶 🔽 🧮 Kopia mMedica        |                     |                     |
| Rachunki, szablony         | ewilś               |                     |
| 🗄 🗹 🛄 Umowa                | Przywróć zaznaczone |                     |
|                            | Usuń wybrane        |                     |
|                            |                     |                     |
| Usuń 🔪 Odśwież 🔪           | Pokaż wersje pliku  | Przywróć zaznaczone |
|                            |                     |                     |
|                            |                     |                     |

Aby uzyskać szczegółowe informacje dot. wersji pliku (rozmiar, data i godzina wysłania do chmury), należy kliknąć prawym przyciskiem myszki na wybranym pliku i wybrać opcję "Pokaż wersje pliku".

W celu przywrócenia wybranych plików, należy zaznaczyć je na liście klikającym lewym przyciskiem myszki

w pole , następnie wybrać przycisk Przywróć zaznaczone . W otwartym oknie *Ustawienia przywracania plików* użytkownik może określić miejsce na dysku komputera, do którego zostaną przywrócone wybrane pliki. Może również zdefiniować sposób nadpisywania tych samych plików - możliwe opcje do wyboru:

- Nadpisz jeśli jest starszy
- Nadpisz zawsze
- Nigdy nie nadpisuj

| eKopia w Chmurze - ustawienia przywracania plików                            | × |
|------------------------------------------------------------------------------|---|
| ASSECO<br>eKopia w Chmurze                                                   |   |
| Przywracanie pliku                                                           |   |
| Przywróć dane                                                                |   |
| Przywracaj pliki w tych samych miejscach na dysku, z których zostały wysłane |   |
| <ul> <li>Przywracaj pliki do wybranego folderu</li> </ul>                    |   |
|                                                                              |   |
| Jeżeli plik już istnieje                                                     |   |
| Nadpisz jeśli jest starszy 🗸                                                 |   |
| Wykonuj kopię nadpisywanych plików                                           |   |
|                                                                              |   |
| OK > Anuluj                                                                  | > |

Aby zachować kopię nadpisywanego pliku, należy zaznaczyć opcję **"Wykonuj kopię nadpisywanych plików".** "Stary" plik zostanie zachowany, zmieniając swoją nazwę i rozszerzenie na .BAK.

Po określeniu szczegółowych warunków przywracania plików należy wybrać przycisk rozpocznie proces przywracania plików. Postęp pobierania poszczególnych plików, jak i postęp całej operacji, obrazowany jest za pomocą graficznego paska postępu, gdzie stopień zaawansowania określany jest w procentach.

| <b>_</b>                     | eKopia w Chmurze - status przywracania plików             |                               | ×  |
|------------------------------|-----------------------------------------------------------|-------------------------------|----|
| ASSECO (<br>eKopia w Chmurze |                                                           |                               |    |
|                              | Średnia                                                   | prędkość transferu: 106,45 KE | /s |
| Pobieranie plików            |                                                           |                               |    |
|                              |                                                           |                               |    |
|                              | 0%                                                        |                               |    |
| Nazwa pliku                  |                                                           | Postęp                        |    |
| C:\Users\                    | Desktop\Kopia mMedica\2016-08-30-0738-STOMATOLOGIA(b).zip | 19%                           |    |
| C:\Users\                    | Desktop\Kopia mMedica\2016-08-30-0927-                    | 39%                           |    |
|                              |                                                           |                               |    |
| Przerwij 🗲 🗲                 |                                                           | Ukryj                         | >  |

Zakończenie operacji odtwarzania danych zostanie potwierdzone komunikatem "Pliki zostały poprawnie przywrócone".

#### 4.2 Usuwanie plików kopii

Opcja **Przywróć** znajdująca się w głównym oknie aplikacji, służy do usuwania plików znajdujących się w chmurze. Z opcji usuwania nadmiarowych plików należy skorzystać np. w przypadku pojawienia się komunikatu "Za mało miejsca by wykonać zadanie", świadczącego o zapełnieniu konta eKopia w Chmurze.

|                                                           | eKopia w Chmurz                      | ze         |      | × |
|-----------------------------------------------------------|--------------------------------------|------------|------|---|
|                                                           |                                      |            |      | ~ |
| ASSECO<br>eKopia w Chmurze                                | ać zadanie.                          | Backup     |      |   |
| Wykonaj teraz > Ostatni backup wykonany: Nastepny backup; | 10:38 2016-10-10<br>13:01 2016-10-10 | $\bigcirc$ | Ê    |   |
| Status backupu:<br>Przestrzeń:                            | Poprawny <u>i</u>                    | Przywróć   | Logi |   |
|                                                           |                                      |            |      |   |

W nowo otwartym oknie wyświetlane są wszystkie pliki, które zostały zbackupowane w dniu bieżącym. Aby

uzyskać dostęp do plików wysłanych do chmury w innym dniu/innej godzinie, należy rozwinąć listę w polu "Wersja" i wybrać odpowiednią wartość, zatwierdzając zmiany przyciskiem Odśwież >.

| <u>ه</u>                     |                | eK           | opia w C | hmurze       |   |        |                  | ×   |
|------------------------------|----------------|--------------|----------|--------------|---|--------|------------------|-----|
| ASSECO (<br>eKopia w Chmurze |                |              |          |              |   |        | P ×              |     |
| Komputer                     | SYSTEM         | -            | Projekt  | Wszystkie    | - | Wersja | 2016-10-10       |     |
|                              |                |              |          |              |   |        | 2016-10-10 10:   | :39 |
|                              |                |              |          |              |   |        | 2016-10-10 08:   | :03 |
|                              | Vindows        |              |          |              |   |        | 2016-10-06 13:   | :55 |
|                              | Isers          |              |          |              |   |        |                  |     |
|                              | indiate/statum | 42           |          |              |   |        |                  |     |
|                              | Deskton        |              |          |              |   |        |                  |     |
|                              |                | ledica       |          |              |   |        |                  |     |
|                              | - Ropia mi     | szablony ewe | ıé       |              |   |        |                  |     |
|                              |                | va           | Drzowró  | ć 7370367008 |   |        |                  |     |
|                              |                | Va           | FIZYWIO  |              |   |        |                  |     |
|                              |                |              | Usuń wy  | /brane       |   |        |                  |     |
|                              |                |              | Pokaż w  | ersie pliku  |   |        |                  |     |
| Usuń 🗲                       | Odśwież >      |              |          |              |   | Przywr | róć zaznaczone 🕻 | >   |
|                              |                |              |          |              |   |        |                  |     |
| L                            |                |              |          |              |   |        |                  |     |

W celu usunięcia wybranych plików, należy zaznaczyć je na liście klikającym lewym przyciskiem myszki w

pole  $\mathbb{Z}$ , następnie wybrać przycisk Usuń . Aplikacja poprosi o ostateczne potwierdzenie zamiaru usunięcia plików, co może potrwać kilka minut. Pliki wskazane przez użytkownika są usuwane z jego konta na serwerze eKopia w Chmurze, zwalniając tym samym dostępną przestrzeń dyskową.

#### 4.3 Informacje o koncie

Po rozwinięciu menu znajdującego się w prawym górnym rogu aplikacji i wybraniu opcji **"Informacje o koncie"**, użytkownik może uzyskać szczegółowe informacje o swoim koncie, czyli:

- Obecnie użytkowana wersja oprogramowania.
- Zajętość i ogólna pojemność konta użytkownika na serwerze eKopia w Chmurze.
- Ilość plików przechowywanych na serwerze.

| <b>_</b>                                                                                                    | eKopia w Chmur                                                | ze                 |      | ×            |                                              |
|----------------------------------------------------------------------------------------------------|---------------------------------------------------------------|--------------------|------|--------------|----------------------------------------------|
| Wykonaj teraz       >         Ostatni backup wykonan       >         Następny backup:       >         Status backupu:       Przestrzeń: | ny: 10:38 2016-10-10<br>12:38 2016-10-10<br>Poprawny <i>i</i> | Backup<br>Przywróć | Logi | ▼<br>**<br>* | Informacje o koncie<br>Ustawienia<br>Zamknij |
| ₫.                                                                                                    | eKopia w Chmurze                                              | - 🗆 🗙              |      |              |                                              |
| ASSECO (<br>eKopia w Chmurze                                                                                                    |                                                               |                    |      |              |                                              |
| Informacje o konci                                                                                                    | ie                                                            |                    |      |              |                                              |
| Wersja oprogram                                                                                                    | owania:                                                       | 3.7.22.121         |      |              |                                              |

70,56 MB/10 GB

Zamknij

380

>

Zajętość/pojemność konta:

llość przechowywanych plików:

#### 4.4 Logi

Opcja **Logi** znajdująca się w głównym oknie aplikacji to historia działań użytkownika i backupów wykonywanych na koncie eKopia w Chmurze.

|                                                                 | eKopia w Chmurz                                          | ce in the second second second second second second second second second second second second second second se |    |
|-----------------------------------------------------------------|----------------------------------------------------------|----------------------------------------------------------------------------------------------------|----|
| ASSECO<br>eKopia w Chmurze                                      |                                                          | $\odot$                                                                                                    | ✓  |
| Pokaż szczegóły 💙                                               |                                                          | Backup                                                                                                    |    |
| Ostatni backup wykonany:                                        | 12:20 2016-10-10                                         | $\sim$                                                                                                    | Ê  |
| Ostatni backup wykonany:<br>Następny backup:                    | 12:20 2016-10-10<br>Niezaplanowany                       | $\bigcirc$                                                                                                    | Ē, |
| Ostatni backup wykonany:<br>Następny backup:<br>Status backupu: | 12:20 2016-10-10<br>Niezaplanowany<br>Trwa wykonywanie 💈 |                                                                                                    | Ē. |

Po jej wybraniu zostanie otwarte okno, prezentujące listę wszystkich działań/wydarzeń mających miejsce w dniu bieżącym, np. rozpoczęcie wykonywania kopii Backup, usunięcie plików, rozpoczęcie przywracania danych, zakończenie przywracania danych, zalogowanie użytkownika do eKopii.

| ₫.                                                                                                    | eKopia w Chmurze                                                                                                    | - 🗆 🗙       |
|----------------------------------------------------------------------------------------------------|----------------------------------------------------------------------------------------------------|-------------|
| ASSECO<br>eKopia w Chmurze                                                                                                    |                                                                                                    |             |
| Pokaż zdarzenia z                                                                                                    | 7 dni 🔹 Rodzaj zdarzeń wszystkie                                                                                                    | •           |
| Data Godzina                                                                                                    | Komunikat Kod błęde                                                                                                    | u ^         |
| 2016-10-1011:01:232016-10-1010:38:542016-10-1010:02:312016-10-1008:02:292016-10-1007:17:132016-10-1007:17:102016-10-1007:17:092016-10-1007:16:582016-10-0707:17:062016-10-0613:54:492016-10-0613:34:302016-10-0613:26:202016-10-0611:29:442016-10-0611:28:11 | Modyfikacja Backup Pliki<br>Wykonywanie kopii Backup zostało zakończone<br>Rozpoczęto wykonywanie kopii Backup<br>Wykonywanie kopii Backup zostało zakończone<br>Rozpoczęto wykonywanie kopii Backup<br>Wybrano host roboczy: SYSTEM<br>Użytkownik zalogowany do eKopia w<br>Usługa eKopia_w_Chmurze została uruchomio<br>Użytkownik zalogowany do eKopia w<br>Rozpoczęto wykonywanie kopii Backup<br>Wykonywanie kopii Backup zostało przerwane p<br>Modyfikacja Backup Pliki<br>Rozpoczęto wykonywanie kopii Backup<br>Usunięto pliki.<br>Usunięto pliki. |             |
| 2016-10-06 11:26:19                                                                                                    | Wykonywanie kopii Backup zostało przerwane p                                                                                                    | ~           |
| <                                                                                                    |                                                                                                    | >           |
|                                                                                                    | Wyczyść                                                                                                    | dzienniki 📏 |

Przy użyciu dostępnych filtrów, można dokonać posortowania zdarzeń według następujących warunków:

- **Pokaż zdarzenia z** zostaną wyświetlone zdarzenia z konkretnego przedziału czasowego. Możliwe wartości do wyboru: 1 dnia; ostatnich 7 dni, 14 dni, 30 dni, 60 dni.
- Rodzaj zdarzeń zostaną wyświetlone zdarzenia według rodzaju: wszystkie, komunikaty, ostrzeżenia, błędy.

Przycisk Wyczyść dzienniki

usuwa wszystkie wpisy, znajdujące się w dzienniku.